#### شناسنامه سند

| راهنمای اختصاص بیمار به پرستار در بخش بستری و سرپایی       | شناسه سند  |
|------------------------------------------------------------|------------|
| ),)                                                        | نگارش      |
| 18+1/+٣/٣١                                                 | تاريخ صدور |
| راهنمای اختصاص بیمار به پرستار در بخش بستری و سرپایی       | نام فایل   |
| راهنمای اختصاص بیمار به پرستار در بخش بستری و سرپایی درHIS | شرح سند    |
| مهندس عباسی                                                | نویسنده    |

## تاريخچه بازنگری

| نام فایل                                                | نسخه | شرح تغييرات | تاريخ      | نويسنده / ويراستار |
|---------------------------------------------------------|------|-------------|------------|--------------------|
| راهنمای اختصاص بیمار به پرستار در بخش<br>بستری و سرپایی | ١,٠  | Ι           | 14•1/•4/71 | سرکار خانم غنیمت   |
| راهنمای اختصاص بیمار به پرستار در بخش<br>بستری و سرپایی | ١,٠  | Ι           | 14•1/•4/71 | مهندس مبصر         |
| راهنمای اختصاص بیمار به پرستار در بخش<br>بستری و سرپایی | ١,٠  | _           | 1401/04/71 | مهندس میرزایی      |

# تاريخچه كنترل كيفيت

| توضيحات | وضعيت    | نسخه | تاريخ      | مسئول            |
|---------|----------|------|------------|------------------|
| _       | تاييد شد | ١,١  | 1401/00/07 | سرکار خانم غنیمت |
| _       | تاييد شد | ١,١  | 14+1/+0/+7 | مهندس مبصر       |

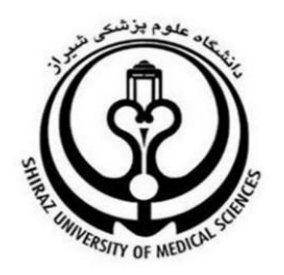

# راهنمای اختصاص بیمار به پرستار در بخش بستری و سرپایی

تهیه کننده :

اداره HIS دانشگاه علوم پزشکی شیراز

ويرايش اول

#### قوانین بالادستی تعرفه گذاری خدمات مراقبت های پرستاری

پیرو نامه شماره ۱۷۰ / ۱٤۲ مورخ ٤ / ۰۰ / ۱٤ ۱ معاون محترم درمان وزارت متبوع در خصوص دستورالعمل رسیدگی به اسناد خدمات و مراقبتهای پرستاری این دستورالعمل در راستای نحوه ثبت پرستار در سیستم HIS به شرح زیر پیاده سازی شده است

#### ساختار اجرايي دستورالعمل

به منظور ایجاد وحدت رویه و پیاده سازی صحیح دستورالعمل و نظارت بر اجرا در کارکنان گروه پرستاری شاغل در بیمارستان کمیته ای با ترکیب اعضاء پیشنهادی به شرح زیر تشکیل گردد

- رئيس مركز
- مدير مركز
- مدیرخدمات پرستاری(مترون)
  - سوپروایزر HIS
  - مسئول درآمد/اقتصاد درمان
- رئیس حسابداری/امور مالی مرکز
- یکی از سوپروایزرهای مرکز به انتخاب مدیر خدمات پرستاری(مترون)

#### نکته مهم

به منظور عملیاتی شدن این دستورالعمل الزامی است که مشخصات گروه پرستاری شامل نام و نام خانوادگی،شماره نظام پرستاری در سیستم HIS در قسمت مدیریت سیستم تعریف و شغل مربوطه انتخاب گردد.

تبصره:یکی از ملاک های پرداخت تعرفه پرستاری توسط سازمان های بیمه گر بر اساس گروه تخصصی در بخشهای بستری و سرپایی منوط به درج مشخصات فرد ارائه کننده گروه پرستاری در سیستم HIS میباشد

|         |                             | کد:           |
|---------|-----------------------------|---------------|
|         |                             | نامر:         |
|         |                             | نام خانوادگی: |
| استعلام |                             | کد ملی:       |
|         | •                           | شماره پرسنلی: |
|         | منشی 🗸                      | نوع شغل:      |
|         | منشـی<br>پزشـک              |               |
|         | پرستار                      |               |
|         | ماما                        |               |
|         | مسئول درآمد                 |               |
|         | صندوف دار<br>پرسنل بانک خون |               |
|         | ساير                        |               |

### تنظيمات سطوح دسترسى

جهت اختصاص بیمار به پرستار در بخش بستری ، در قسمت سطوح دسترسی ماژول مدیریت سیستم دسترسی های لازم توسط سوپروایزر HIS به گروه های کاربری داده شود

نکته ۱ : در خصوص اعمال دسترسی به کاربران دقت شود که بر اساس فرایند های صحیح و با هماهنگی مدیریت خدمات پرستاری دانشگاه دسترسی ها مشخص گردد.

به عنوان مثال پیشنهاد میگردد تغییر سطوح مراقبتی بیمار به شرح زیر تنظیم گردد

 توزیع و ثبت سطوح مراقبتی بیماران به عهده سرپرستار میباشد، همچنین تغییر سطوح مراقبتی بیمار میبایست توسط سرپرستار صورت پذیرد

تبصره : در موارد اورژانس که پرونده بیمار میبایست محاسبه و ترخیص گردد این امکان در اختیار سوپروایزر مرکز گذاشته شود

نکته۲: در صورتیکه سرپرستاران ، منشی و گروه های مختلف پرستاری در یک گروه قرار دارد دسترسی ها به همه افراد زیر مجموعه گروه اعمال میگردد بنابراین لازم است نسبت به تفکیک گروه های کاربری به جهت مدیریت دسترسی اقدام نمایید

همانند تصوير زير:

| تنظيم ہ                                          |                                     |                                         |                                         | x                         | سترسى كاربران              |
|--------------------------------------------------|-------------------------------------|-----------------------------------------|-----------------------------------------|---------------------------|----------------------------|
|                                                  |                                     |                                         | د نرس بخشها                             | ۵                         |                            |
|                                                  |                                     | 🗹 ورود به زیرسیستم بخش بستری            | اً 🔶 دسترسی های عمومی                   | کاربران سیستم در گروه ها: |                            |
|                                                  |                                     | امكانات زيرسيستم بخش بسترى              | يذيرش                                   | گروه                      | وه کاربری جدید             |
| 🗹 تایید تخت پیشنهادی پذیرش                       | 🗌 لیست انتظار تخت سایر بخشها        | 🖌 لیست انتظار تخت                       | مسحین پرونده<br>ې نوبت دهې .            | 🗾 مسئول مشاوره            | ، گروه کاربری              |
| 🗹 نمایش انتقالی بیمار                            | 🗹 انتقال از لیست انتظاربه بخش دیگر  | 🗹 انتقال بیمار از لیست انتظار به تخت    | 🖂 درمانگاه                              | 🗾 مسئوں واحد CT           |                            |
| 🖌 تایید درخواست انتقال بیمار                     | 🗹 انتقال بیمار درتختهای همان بخش    | 🖌 انتقال بیمار بین تختها                | داروخانه                                | 📒 مشاورہ پزشکی            | یزان دسترسی گروه           |
| 🗹 ارسال بیمار به ترخیص                           | 🗹 انتقال بیمار از لیست رزرو به تخت  | 🗹 ارسال بیمار به لیست رزرو بخش          | 🖽 📴 ازمایشگاه                           | معاونت اموزشی             |                            |
| 🗹 ثبت درخواست خدمات بیمار                        | 🗹 نمایش درخواستهای بیمار            | 🗹 تعویض تخت دو بیمار با هم              | 🗄 📴 آسیب شناسی                          | مولکولار پاتولوژی         | روه کاربری                 |
| 🗹 تغییر درخواست ثبت شده در بخش دیگر              | 🗌 درخواست برای بیماران بخش دیگر     | 🗹 چاپ درخواست بیمار                     | 🗊 🔒 پرتونگاری                           | 🦰 نوار قلب                |                            |
| 🔽 چاپ نتایج                                      | 🗹 نمایش نتایج پاتولوژی              | 🗹 نمایش نتایج خدمات                     | 🚽 دندانیزشکی                            | 📃 نوار مغز اطفال          | اربر جدید در گروه انتخابی  |
| 🗸 تغيير خدمات بيمار                              | 🗹 ثبت خدمات انجام شده در بخش        | 🗸 نمایش خدمات انجام شده در بخش          | الله 📴 توریبیسای                        | نوار معز اورزانس          |                            |
| 🗌 تغيير وضعيت تمام وقت خدمات                     | 🗌 تغبیر خدمات در بخش دیگر           | 🗹 حذف خدمات بيمار                       | 🔤 آندوسکوہی                             | هد نرس بخشها              | ی کاربر به بخشها 🍟         |
| √ وبرایش درخواست عمل بیمار                       | 🗹 ثبت درخواست عمل برای بیمار        | 🖌 تغییر خدمات کاربران دیگر              | 🚽 ا شیمی درمانی                         | 👤 ابرقت-آزاده             | ی کاربر به ترخیص بیماران ب |
| 🗌 دسترسی به سایر بخشها                           | 🗌 نمایش بیماران سایر بخشها          | 🔽 ثبت همراه برای بیماران                | 🖂 تالاسمى                               | 💂 اتردی شیرازی-مع         | ·                          |
| 🗹 تتایج خدمات بیماران سایر بخشها                 | 🗌 ارائه خدمات به بیماران سایر بخشها | 🖌 کاردکس خدمات بیمار                    | 🔤 آنژبوگرافی                            | 🔜 اسفندیاری-ناهید         | تغييرات گروه دسترسی        |
| 🖌 رژیم غذایی بیمار                               | 🗌 ورود و تغییر شـرح حال بیمار       | 🗌 نمایش شـرح حال بیمار                  | 🔒 اناق عمل                              |                           |                            |
| 🗹 لیست اعمال جراحی سوپروایزر                     | 🗹 ذخیرہ اطلاعات تکمیلی بیمار        | 🗹 نمایش اطلاعات تکمیلی بیمار            | الله سان خدمات                          | 🚊 ايرم 🌳 💼                |                            |
| 🗹 خانی نمودن تخت بیمار                           | 🗌 تغيير وضعيت تخت                   | 🗌 نغییر مشخصات نخت                      | مددکاری                                 | 💂 برند                    |                            |
| 🗌 مشاهده تختهای بلوک شده                         | 🗌 تغيير نوع تخت                     | 🗌 تعریف تخت و اتاق جدید                 | 🛁 صندوق                                 | 💂 به آموز-بهاره           |                            |
| 🖌 درخواست عودت دارو و لوازم                      | 🗹 تغییر درخواستهای کاربران دیگر     | 🗌 نغییر اطلاعات گواهی تولد نوزاد        | الم الم الم الم الم الم الم الم الم الم | ی ترک کشکولی-زهر          |                            |
| 🗌 تابید استاد دریافتی از انبار                   | 🗌 ثبت آمار روزانه سایر بخش ها       | 🗸 آمار روزانه بخش                       | 🔓 درآمد و بیمه گری                      | 👮 خيني ور-انسيه           |                            |
| التبت تولد نوزاد                                 | ∏ ثبت تشخیص بر اساس ICD             | کا اجرا گارین                           | 🛁 تغذيه                                 | 👤 حقدل-هدی                |                            |
| ے بے ہوتے ہوت<br>بر آورد ہزینہ سمار              | 🗌 استعلام خدمات سمار                | بانک خون                                | ایکانی تصاویر                           | 💂 حيدرى-رقيه              |                            |
| 🗌 تغییر گزارش پرستاری کاربران دیگر               | 🗹 گزارش پرستاری                     | <br>تبت مرخصی بیمار                     | مدیریت بیمارستانی                       | 📩 حيدری-فاطمه             |                            |
| 🗌 تغییر مشخصات بیمه بیمار!                       | 🗌 تغییر خلاصه پرونده ترخیص شده      | 🗹 لیست بیماران                          | 🔤 تعریف خدمات                           | 👮 خسروف-فاطمه             |                            |
| 🗌 نعاریف پیام کوتاہ ہمراہ بیمار                  | 🗌 ارسال پیام کوناه به همراه بیمار   | 🗌 ئېت خلاصه پرونده بیمار                | 🔒 سطوح دسترسی                           | 👤 د اودیان- لاله          |                            |
| 🗌 درخواست انبار بر اساس اقلام مصرفی              | 🗌 درخواست از انبار                  | 🗌 تبدیل فروش به حواله خروج              |                                         | 💂 در ستکار-ز هر ا         |                            |
| 🗌 امضای درخواست های انبار قبل از تایید           | 🗹 ثبت خطاهای پزشکی                  | 🗌 کارتابل درآمد                         |                                         | دلاور-هدیه                |                            |
| 🗹 گزارش سرپرستار                                 | 🗹 نمایش ننایج خدمات بیمار سرپایی    | 🖌 ایزوله نمودن تخت اشغال                |                                         | دهدستای-سار،              |                            |
| 🗹 امکان عودت خدمات سایر بخش ها                   | 🗹 ارائه خدمات با تعرفه آزاد         | 🖌 نواقص پرونده بیمار                    | 4                                       | 👤 راشدیان-نگار            |                            |
| 🗌 ویرایش دارو / تجهیزات تایید شده انبار در استوک | √ استفادہ از Nurse Need             | 🗹 اختصاص پرستار به بیمار                |                                         | افتعم ،-،، مدانه          |                            |
| 🗌 اصالت سنجی دارو و تجهیزات                      | 🗹 تغییر سطح مراقبتی بیمار           | 🗌 🗌 تغییر بخش در اختصاص پرستار به بیمار |                                         | جستجو:                    |                            |

۱- در ماژول مدیریت سیستم ، سطوح دسترسی کاربران را انتخاب نمایید.
۲-پوشه موردنظر کاربران سیستم را انتخاب نمایید.
۳-گزینه تعیین میزان دسترسی گروه را انتخاب نمایید.
۴-در صفحه پیش رو (تنظیم سطوح دسترسی) بخش بستری را انتخاب نمایید.
۵- با توجه به نیاز گروه مورد نظر گزینه های مشخص شده در تصویر را انتخاب نمایید.
۶- و در نهایت برای اعمال تغییرات دکمه تأیید را انتخاب نمایید.

اختصاص بیمار به پرستار در بخش بستری

جهت اختصاص بیمار به پرستار در بخش های بستری ، مطابق تصویر زیر مراحل را دنبال نمایید : در نوار منو بالای نرم افزار آیکن (تخصیص بیمار به پرستاران) را انتخاب نمایید.

| 20  | مار            | مستجوی بید<br>Q |                                     |        |            |                  | Ö 🏨 🗯             | ) 📔 🔂 🔲 🖸                 | 🕙 📄 🖩 💰 Ӣ 😾 🍎 🖳 C                                     |
|-----|----------------|-----------------|-------------------------------------|--------|------------|------------------|-------------------|---------------------------|-------------------------------------------------------|
|     |                |                 |                                     |        |            |                  |                   | ل مشاهده می باشد          | در لیست زیر وضعیت بخش [ هماتولوژی و آنکولوژی یک ]قابل |
|     | همراه وضعيت    |                 | يزشک                                | اقامت  | تاريخ      | تشخيص            | بیمه اصلی         | م تخصیص بیمار به پرستاران | نام تخت کد بیمار                                      |
|     |                |                 |                                     |        |            |                  |                   |                           | 🖃 اتاق 1                                              |
|     | دارد اشغال     | [100199]        | ം പിയുറ്റെ                          | 19     | 1401/03/23 | aml              | تامین اجتماعی     | برومندى - ان [31 سال]     | نحت 1 👤 52.52 📜 👘 [82-79-85-01]                       |
|     |                |                 |                                     |        |            |                  |                   |                           | 🖃 اتاق 10                                             |
| خيص | دارد در حال تر | [100199]        | الالالية التفحيت                    | 10 روز | 1401/03/17 | ttp              | تامين اجتماعي     | دوالفقاري - ب 👦 [30 سال]  | تخت 1 💂 125 (133-33-89-01)                            |
|     | دارد اشغال     | [100199]        | لا 100 <b>ر</b> اند - فسطرين        | 13     | 1401/03/30 | COLON CANCER     | آزاد              | صفی خانی - 🗠 🐁 [70 سال]   | تخت 2 👤 94° 10000 [95-76-86-01]                       |
|     |                |                 |                                     |        |            |                  |                   |                           | 🖃 ائاق 2                                              |
|     | دارد اشغال     | [100199]        | 1994 - 1995 <b>- 19</b> 95 - 1997 - | 7 روز  | 1401/03/21 | aml              | خدمات درمانی بیمه | ضياءروش - ه∽ <sup>.</sup> | نحت 1 👤 88، 10/101 (86-16-87-01)                      |
|     |                |                 |                                     |        |            |                  |                   |                           | 🖃 اتاق 3                                              |
|     | دارد اشغال     | [100199]        | South South                         | 1 روز  | 1401/03/22 | multiple myeloma | تامین اجتماعی     | قشقائی - 😪 🚓 [55 سال]     | تَحْتَ 1 👤 2_مَتْنَاتِينَا 10 [50-73-80-01]           |
|     | دارد اشغال     | [100199]        | المعادية المرجع                     | 7 روز  | 1401/03/13 | aml              | خدمات درمانی      | <b>شاكرپور -</b> [51 سال] | تخت 2 👤 33.002/ 30 [69-05-90-01]                      |

همانطور که در تصویر زیر مشاهده می نمایید ، بیماران بخش فعلی در سمت چپ قابل رویت می باشد:

|              | •                   |                     | T             |   | <b>-</b> • • • • • <u>- • •</u>                                            |
|--------------|---------------------|---------------------|---------------|---|----------------------------------------------------------------------------|
|              |                     |                     |               |   | ۱۰ - اورژانس <mark>ا</mark> قابل مشاهده می باشد                            |
|              |                     |                     |               |   |                                                                            |
|              |                     |                     |               |   | ، نام پرستار را انتخاب نموده و سپس بیمار را به لیست بیماران وی اضافه کنید. |
|              | ~                   | يونيت ۱ - اورژانس   | بخش: ۳۶۸      |   | برستار Need                                                                |
| تاريخ تخصيص  | پرستار              | مشخصات بيمار        | کد پذیرش      |   | مشخصات بيمار                                                               |
|              |                     | خیری سروستانی-بهروز | ۵۰۰۳۰۰۸۵      |   |                                                                            |
| r 14+1/+r/r+ | گشتاسبی زادہ - محمد | خادمی-مسعود         | 1.1.1.1.1.1.1 |   |                                                                            |
|              |                     | طاهری ایگدر-شهریار  | 1.1.1775      |   |                                                                            |
| 5 1401/08/80 | کامرانی-فاطمه       | امیری فیوج-فاطمه    | 1.1.474777    |   |                                                                            |
|              |                     | عبودف-پروانه        | ۱۰۱۰۳۵۷۰۸     |   |                                                                            |
| 1401/07/70   | آزادی-زهرا          | فردرو-زمان          | 1+1+750/1     | > |                                                                            |
| 14+1/+7/7+   | گشتاسبی زادہ - محمد | شیخ بنی تمیم-علی    | 1.1.1.1.1.1.1 |   |                                                                            |
|              |                     | متوسل-محترم         | 1.1.1.1.101   | < |                                                                            |
| 5 1401/08/80 | کامرانی-فاطمه       | پيرى-شوكت           | 1.1.89778     |   |                                                                            |
|              |                     | نظری-عسکر           | 1.1.479760    |   |                                                                            |
| 4.1/.1/1     | گشتاسبی زاده - محمد | آقائی جلیانی-کریم   | 1.1.41779     |   |                                                                            |
| 14+1/+7/7+   | کامرانی-فاطمه       | اوجی نژاد-هوشنگ     | 1+1+190V      |   |                                                                            |

مطابق تصوير زير :

- ۱– بیمار را از لیست سمت چپ انتخاب نمایید.
- ۲- از لیست سمت راست ، نام پرستار یا بهیار موردنظر برای بیمار را انتخاب نمایید.

|      |                              | $\sim$               |                     | <b>Q</b> *  | • 🛄 | L 🖌 🔜 💭 🔚 🔚 🔁 📄 🖾 🔊 🖓 🖓 🖓                                                                                                    |
|------|------------------------------|----------------------|---------------------|-------------|-----|----------------------------------------------------------------------------------------------------|
|      |                              |                      |                     |             |     | در لیست زیر وضعیت بخش [ یونیت ۱ - اورژانس ]قابل مشاهده می باشد                                                                                                    |
|      |                              |                      |                     |             |     | 🕋 تخصيص بيمار به پرستاران                                                                                                    |
|      |                              |                      |                     |             |     | 😾 - برای تخصیص بیمار به پرستار مرتبط، نام پرستار را انتخاب نموده و سپس بیمار را به لیست بیماران وی اضافه کنید.                                                                                                    |
|      |                              | ×                    | يونيت ۱ - اورژانس   | بخش: ۳۶۸    |     | يرستار / بهبار : ا                                                                                                    |
|      | تاريخ تخصيص                  | پرستار               | مشخصات بيمار        | کد پذیرش    |     | کد بذیرش کی با از مراجع                                                                                                    |
|      |                              |                      | خیری سروستانی-بهروز | 1-1-800     |     |                                                                                                    |
| 11:1 | 17 1701/07/80                | گشتاسبی زادہ - محمد  | خادمی-مسعود         | 1.1.22.124  |     | Tando verso                                                                                                    |
|      |                              |                      | طاهری ایگدر-شهربار  |             |     | uter 3.6%                                                                                                    |
| ١٣:0 | 05 14+1/+T/T+                | کامرانی-فاطمه        | امیری فیوج-فاطمه    | 1.1.474777  |     | National State                                                                                                    |
|      |                              |                      | عبودی-پروانه        | ۱۰۱۰۳۵۷۰۸   |     | Buck the Back-Buck                                                                                                    |
| 17:0 | DV 17+1/+T/T+                | آزادی-زهرا           | فردرو-زمان          | 1.1.1.75001 | >   | new parts                                                                                                    |
| 11:1 | 17 14.1/.7/7.                | گشتاسبی زاده - محمد  | شیخ بنی تمیم-علی    | 1.1.22      |     | Additional and Additional Additional Additatioa Additional Additional Additional Additional Additio |
|      |                              |                      | متوسل-محتر م        | 1+1+17/19/  | <   | and the second second se                                                                                                    |
| 17:0 | 05 14-1/-7/7-                | کافرانی-فاطمه        | پېرى-شوكت           | 1-1-1977    |     |                                                                                                    |
|      |                              |                      | نظری-عسکر           | 1-1-179/10  |     | Elizabeth (Construction)                                                                                                    |
| 11:1 | 17 17-1/-7/7-                | گشتاسینی زاده - محمد | آقائی جلبانی-کریم   | 1.1.41779   |     | ALL STATE AND A STATE AND A STATE AND A STATE AND A STATE AND A STATE AND A STATE AND A STATE AND A STATE AND A                                                                                                    |
| 17:0 | 28 ) 1 + 1 / • 1 / • 1 / • 1 | کامرانی -فاطمه       | اوچې ، نژاد-هوشنگ   | 1.1.1.1901  |     | and the second second se                                                                                                    |
|      |                              |                      | , , , , , ,         |             |     | Augustal (d) August                                                                                                    |
|      |                              |                      |                     |             |     | Länder                                                                                                    |
|      |                              |                      |                     |             |     | er (r. 1997)<br>Hereit andere (r. 1997)                                                                                                    |
|      |                              |                      |                     |             |     | No-Autom                                                                                                    |
|      |                              |                      |                     |             |     | V Regenzation                                                                                                    |
| 1    |                              |                      |                     |             |     |                                                                                                    |

۳- در این مرحله می بایست سطح مراقبتی بیمار را از لیست انتخاب نمایید:

(توجه نمایید سطح مراقبتی بیمار با سطح بندی تریاژ متفاوت است) می

|                  |                     |                            | <b>Q</b> • <b>III</b>      | ا 🔲 • 🕑 🕖 📑 💟 ا               | ، 🔝 🔝 🍉 📘 🖬 ۱ د د می بان    | 🔍 본 🏉 诺 🚺 🔊<br>در لیست زیر وضعیت بخش [ یونیت                 |
|------------------|---------------------|----------------------------|----------------------------|-------------------------------|-----------------------------|--------------------------------------------------------------|
|                  |                     |                            |                            | ست بیماران وی اضافه کنید.     |                             | نخصیص بیمار به برستاران<br>برای تخصیص بیمار به پرستار مرتبط، |
|                  | ~                   | يونيت ۱ - اورژانس          | بخش: ۲۶۸                   |                               | Need پرستار ا               | یرستار / بهیار : ۴۰۳۶ گشتاسبی زاده -                         |
| تاريخ تخصيص      | پرستار              | شخصات بيمار                | کد پذیرش م                 |                               | مشخصات بيمار                | کد پذیرش                                                     |
|                  |                     | ېرى سروستانى-بهروز         | ۵۸۰۰۳۰۰۸۵ خ                |                               | شیخ بنی تقیم - علی          | 1-1-17/17/                                                   |
| 11:17 14-1/-7/7- | گشتاسبی زادہ - محمد | بود                        |                            | _                             | آقائی جلیانی - کریم         | )-)-f)TV9                                                    |
|                  |                     | مراقبتی <sub>-شهریار</sub> | سطوح                       | ×                             | خادمی - مسعود               | 1-1-77177                                                    |
| ١٣:۵۶ ١۴٠١/٠٣/٣٠ | کامرانی-فاطمه       | فاطمه                      | ليست زير انتخاب نمائيد     | سطح مراقبتی بیمار را از ل     | صفی زادہ جھرمی - زینب خاتون | 1 • 1 • 7/57 •                                               |
|                  |                     |                            |                            | •                             |                             |                                                              |
| ۱۳:۵۷ ۱۴۰۱/۰۳/۳۰ | آزادی-زهرا          |                            |                            |                               |                             |                                                              |
| 11:17 14+1/+7/7+ | گشتاسبی زاده - محمد | ہم-علی                     |                            |                               |                             |                                                              |
|                  |                     | بم                         |                            | سطح مراقبتی :                 | <b>•</b> • • •              |                                                              |
| 18:05 14+1/-8/8+ | کامرانی-فاطمه       |                            | f                          |                               |                             |                                                              |
|                  |                     |                            | مراقبت از خود]<br>یت جرلی] | سطح یک (فادر<br>سطح دو (مراقب |                             |                                                              |
| 11:11 14+1/+1/17 | گشتاسبی زادہ - محمد | ،-کریم                     | قبت متوسط]<br>اقبت شدید]   |                               | - 1                         |                                                              |
| 1T:0F 1++1/+T/T+ | کامرانی-فاطمه       | وشنگ                       | فيت ويژه]                  | اييل 🚽 المطح بنج [عراق        | د ا                         |                                                              |

- در انتها گزینه تایید را انتخاب نمایید تا اختصاص صورت پذیرد.
- در لیست بیماران ، فیلد تاریخ تخصیص پرستار به بیمار را مشاهده می نمایید :

|                  | ~                    | يونيت ۱ - اورژانس   | بخش: ۳۶۸               |
|------------------|----------------------|---------------------|------------------------|
| تاريخ تخصيص      | پرستار               | مشخصات بيمار        | کد پذیرش               |
|                  |                      | خیری سروستانی-بهروز | ۱۰۱۰۳۰۰۸۵              |
| 11:18 14+1/+8/8+ | گشتاسبی زادہ - محمد  | خادمی-مسعود         | 1.1.22.21              |
|                  |                      | طاهری ایگدر-شهریار  | 1+1+888++              |
| ١٣:۵۶ ١۴٠١/٠٣/٣٠ | کامرانی-فاطمه        | امیری فیوچ-فاطمه    | )•)•٣ <del>۴</del> ٣٢٨ |
|                  |                      | عبودی-پروانه        | ۱۰۱۰۳۵۷۰۸              |
| ۱۳:۵۷ ۱۴۰۱/۰۳/۳۰ | آزادی-زهرا           | فردرو-زمان          | 1+1+7501               |
| 11:17 14+1/+7/7+ | گشتاسینی زادہ - محمد | شیخ بنی تمیم-علی    | 1.1.20170              |
|                  |                      | متوسل-محترم         | 1.1.42.00              |
| ١٣:۵۶ ١۴٠١/٠٣/٣٠ | کامرانی-فاطمه        | پيرى-شوكت           | 1.1.4.24777            |
|                  |                      | نظرف-عسكر           | 1.1.4.20               |
| 11:17 14+1/+7/7+ | گشتاسبی زادہ - محمد  | آقائی جلیانی-کریم   | 1.1.4.1.2.0            |
| ۱۳:۵۶ ۱۴۰۱/۰۳/۳۰ | کامرانی-فاطمه        | اوجی نژاد-هوشنگ     | )•)•۴)90V              |

✓ اختصاص پرستار از بخش دیگر به بیمار بخش فعلی(پرستار Need) جهت اختصاص پرستار Need (پرستار بخش دیگر)، مطابق تصویر زیر عمل نمایید :

|                                                                                                    |                      |                           | *          | 🖌 💒 🤟 🙃 🚺 🛰 🔛 🖃 🏹 💷 🖬 📕 🚺 🗸 🚱 💶 💶 💷                                                                            |
|----------------------------------------------------------------------------------------------------|----------------------|---------------------------|------------|----------------------------------------------------------------------------------------------------|
|                                                                                                    |                      |                           |            | 🕋 تخصيص بيمار به پرستاران                                                                                      |
|                                                                                                    |                      |                           |            | 😾 🛛 بزای تخصیص بیمار به پرستار مرتبط، نام پرستار را انتخاب نموده و سپس بیمار را به لیست بیماران وی اضافه کنید. |
|                                                                                                    | ·                    | بونيت ۱ - اورژانس         | بخش: ۳۶۸   | رستار / بهیار : 🗸 🗸 🗸 رستار / بهیار ا                                                                          |
| تاريخ تخصيص                                                                                                    | يرستار               | مشخصات بيمار              | کد پذیرش   | ند پذیرش مشخصات بیمار                                                                                          |
|                                                                                                    |                      | خیری سروستانی-بهروز       | 1-1-7-10   |                                                                                                    |
| 11:18 16+1/+8/8+                                                                                                    | گشتاسبی زادہ - محمد  | خادمی-مسعود               | 1.1.11111  | ي ستار سان بخش ها                                                                                              |
|                                                                                                    |                      | طاهری ایگدر-شهریار        | 1+1+885++  | 0 .J. J JT                                                                                                    |
| 17:05 17+1/+7/7+                                                                                                    | کامرانی-فاطمه        | امیری فیوج-فاطمه          | 1.1.14444  |                                                                                                    |
| The second second second                                                                                                    |                      | عبودی-پروانه              | 1-1-70V-A  |                                                                                                    |
| 11:00 17+1/+7/7+                                                                                                    | ازادی-زهرا           | فردرو-زمان                | 1+1+750/1  | 🔸 بخش: ۷۵ پیوند مغز استخوان                                                                                    |
| 11:11 11:1/1/1/1                                                                                                    | دشتاسینی زاده - فخفد | شیخ بنی تقیم-علی          | 1+1+10110  |                                                                                                    |
| 15.05 15.1/15/5.                                                                                                    | كامياني مقاط مع      | متوسل-معترم               | 1.1.7077/6 |                                                                                                    |
| inder in open provider of the second second s |                      | پیرد سونی<br>نظره دعیر کر | 1+1+19470  | 🔶 👘 تابيد 🔰 انما ف                                                                                             |
| 11:15 15-1/-5/5-                                                                                                    | گشتاسیو رزاده - محمد | آقالہ ، جلبانہ ، کریم     | 1.1.1.1779 |                                                                                                    |
| 11:05 11-1/-1/1-                                                                                                    | كاهدانه حفاظمه       | افدن بتاد-روشينگ          | 1+1+1190V  | i.                                                                                                    |
|                                                                                                    |                      |                           | نماييد     | ۔<br>۱۰ از لیست بیماران بستری ، بیمار موردنظر را انتخاب                                                        |
|                                                                                                    |                      |                           |            | · دکمه پرستار Need را انتخاب نمایید.                                                                           |
|                                                                                                    | نماييد.              | ر را انتخاب               | ورد نظ     | - در پنجره پیش رو (پرستار سایر بخش ها) بخش ه                                                                   |
|                                                                                                    |                      |                           |            |                                                                                                    |
|                                                                                                    |                      |                           |            | - در نهایت دکمه تایید را فشار دهید.                                                                            |

بعد از مشاهده پرستاران Need در **لیست پرستار / بهیار** مطابق آموزش های فوق نسبت به اختصاص بیمار به پرستار اقدام نمایید.

# √ تغییر پرستار بیمار ( به دلیل تعویض شیفت ، مرخصی پرستار و...)

در صورتی که به هر دلیل نیاز به تغییر پرستار فعلی برای بیمار باشد ، در هنگام اختصاص بیمار به پرستار که قبلا پرستار به بیمار اختصاص داده شده است با پیغام زیر برخورد می نماید :

| 6 | مار 🖸                | مستجوی بید<br>م           |                                                                       | ¢                       | · 🅕 🧿        | <mark>=</mark> 🗞 🧿 🔳                       | 🗅 📋 🤨              |                   | 1 🔁 😕         | ( 🍎 🔽               | C   |
|---|----------------------|---------------------------|-----------------------------------------------------------------------|-------------------------|--------------|--------------------------------------------|--------------------|-------------------|---------------|---------------------|-----|
|   |                      |                           |                                                                       |                         |              | شد                                         | ل مشاهده می بان    | ۱ - اورژانس ]قاب  | ت بخش [ یونیت | ليست زير وضعي       | در  |
|   |                      |                           | 👔 برای دوری بیماری به پرستاران<br>۱۹۹۰ برای دوری از میران به برستاران |                         |              |                                            |                    |                   |               |                     |     |
|   |                      |                           |                                                                       |                         |              |                                            |                    |                   |               |                     | _   |
|   |                      | ~                         | يونيت ۱ - اورژانس                                                     | بحش: ۳۶۸                |              |                                            |                    | /                 | کامرانی-فاطمه | ستار / بهیار : ۲۰۷۰ | N,  |
|   | تاريخ تخصيص          |                           | ئىخصات بيمار يرستار                                                   | کدیذیرش من              |              |                                            |                    | مشخصات بيمار      |               | پذيرش               | کد  |
|   |                      |                           | ى سروستانى-بهروز                                                      | ۱۰۱۰۳۰۰۸۵ خیر           |              |                                            |                    | پیری - شوکت       |               | 1+1+191             | ۳V۶ |
|   | 1):17 17-1/-7/7-     | محمد                      | می-مسعود گشتام                                                        | ۱۰۱۰۳۲۱۳۸ خاد           | ۳ 📃          |                                            |                    | اوجی نژاد - هوشنگ |               | 1.1.410             | NOF |
|   |                      | '                         | غری ایگدر-شهریار                                                      | ЪЦь 1+1+775++           |              |                                            |                    |                   |               |                     |     |
|   | 11:05 14.1/.1/.      |                           | ری فیوج-فاطمه کامرانی-                                                | ۱۰۱۰۳۴۳۲۸ امی           |              |                                            |                    |                   |               |                     |     |
|   |                      |                           | دی-پروانه                                                             | ۱۰۱۰۳۵۷۰۸ عبو           |              |                                            |                    |                   |               |                     |     |
|   | 11:0V 17+1/+T/T+     | را                        | رو-زمان ازادی-زه                                                      | ۱۰۱۰۳۶۵۸۱ فرد           | >            |                                            |                    |                   |               |                     |     |
|   | 1):17 14-1/-7/7-     | ی زادہ - محمد             | خ بنی تمیم-علی گشتاسب                                                 | ۱۰۱۰۳۷۱۲۷ شي            |              |                                            |                    |                   |               |                     |     |
| 1 | was set of whe       |                           | ישל-מבינמ                                                             | ۱۰۱۰۲۸۱۹۸ متو           |              |                                            |                    |                   |               |                     |     |
|   | 11:07 11-1/-1/1-     | ملعله                     | سيستم اطلاعات بيمارستانى شفا                                          | цш X                    |              |                                            |                    |                   |               | 1                   |     |
|   | 11.17 1F.11.7/F.     |                           |                                                                       | والمرفية الرابين        | -ا تخبر م    |                                            | المحتية المحتال    |                   |               |                     | `   |
|   | 17:05 ) 5. ) /. 7/5. | 5 (160 - 03502)<br>Marine |                                                                       | داده شده اشت            | سار فحصيص    | <u>م</u> ۱۱۰۰٬۰۱۰ به پره                   | این بیمار در تاریخ | ۲ ۲               |               |                     |     |
|   |                      | 4.524                     | <u>مائید</u><br>تاید                                                  | ازادی-زهرا خا <u>رج</u> | را از لیست ا | به پرستار دیگر <mark>لطفا این بیمار</mark> | جهت اختصاص ب       |                   |               |                     |     |
|   | $\langle$            |                           |                                                                       |                         |              |                                            |                    |                   |               |                     |     |
|   |                      |                           |                                                                       |                         |              |                                            |                    |                   |               |                     |     |
|   |                      |                           |                                                                       |                         |              |                                            |                    |                   |               |                     |     |
|   |                      |                           |                                                                       |                         |              |                                            |                    |                   |               |                     |     |

|    | پرستار           | ، نسبت به اختصاص     | <b>نبود</b> و سپس                   | فارج ث                | ۲. | فعلى | <u>پرستار</u>      | ليست                 | ر از      | بيما               | ست                   | ى بايى                                           | ور م                                          | ين منظ                                   | بد | ? |
|----|------------------|----------------------|-------------------------------------|-----------------------|----|------|--------------------|----------------------|-----------|--------------------|----------------------|--------------------------------------------------|-----------------------------------------------|------------------------------------------|----|---|
|    |                  |                      |                                     |                       |    |      |                    | دد :                 | م گرہ     | اقدا               | زير                  | صوير                                             | بق ت                                          | .ید مطا                                  | جد | • |
| 20 | .مار             | جستجوی بر<br>Q       |                                     | •                     | •  | 22   | <i>III</i> 🕤 -     | مہ باشد              | مشاهده    | الله ال            | ++<br>+×+            | مُرا يونيت                                       | ) 🐈 (                                         | د لیست زیر ور                            | 2  |   |
|    |                  | ~                    | يونيت ۱ - اورژانس                   | بخش: ۲۶۸              |    |      | ران وی اضافه کنید. | نار را به لیست بیمار | و سیس بیه | ا انتخاب نمود<br>ب | امر پرستار را        | <b>ستارات</b><br>پرستار مرتبط، نا<br>مرانی-فاطمه | <b>ر بیمار به پر</b><br>سیص بیمار به<br>۶ کاه | تخصیم<br>برای تخد<br>پرستار / بهیار : ۰۰ |    |   |
|    | تاريخ تخصيص      | برستار               | مشخصات بیمار<br>خیری سروستانی-بهروز | کد پذیرش<br>۱۰۱۰۳۰۰۸۵ |    |      |                    |                      |           | بیمار<br>; - فاطمه | مشخصات<br>امیری فیوچ |                                                  |                                               | کد پذیرش<br>۱۰۱۰۳۴۳۲۸                    |    |   |
|    | 11:17 16-1/-7/7- | گشتاسبی زاده - محمد  | خادمی-مسعود                         | 1+1+17177             |    |      |                    |                      |           | کت                 | پیری - شوا           |                                                  |                                               | 1.1.479775                               |    |   |
|    |                  | and a second         | طاهری ایگدر-شهریار                  | 1.1.775               |    |      |                    |                      |           | - ھوشنگ            | اوجی نژاد -          |                                                  |                                               | 1-1-11900                                |    |   |
|    | 11:07 11-1/-1/17 | کامرانی-فاطمه        | امیرک فیوج-فاطمه<br>عرود؟ جریوانه   | 1.1.1.1.1.1           |    |      |                    |                      |           |                    |                      | 14                                               |                                               |                                          |    |   |
|    | 1T:0V 1++1/+T/T+ | آزادی-زهرا           | فردرو-زمان                          | 1+1+750/1             | >  |      |                    |                      |           |                    |                      |                                                  | 1                                             |                                          |    |   |
|    | 11:17 14-1/-7/7- | گشتاسینی زادہ - محمد | شیخ بنی تمیم-علی                    | 1.1.1.1.1.1.1         |    |      | <b></b>            |                      |           |                    |                      |                                                  |                                               |                                          |    |   |
|    |                  |                      | متوسل-محترم                         | 1.1.420               | <  |      | 1                  |                      |           |                    |                      |                                                  |                                               |                                          |    |   |
|    | 17:05 14+1/+7/7+ | کامرانی-فاطمه        | پيرى-شوكت                           | 1.1.4797775           |    |      |                    |                      |           |                    |                      |                                                  |                                               |                                          |    |   |
|    |                  |                      | نظرف-عسكر                           | 1.1.479770            |    |      |                    |                      |           |                    |                      |                                                  |                                               |                                          | <  |   |
|    | 11:17 14-1/-7/7- | گشتاسبی زادہ - محمد  | آقالی جلیانی-کریم                   | 1.1.41209             |    |      |                    |                      |           |                    |                      |                                                  |                                               |                                          |    |   |
|    | 18:05 14-1/-8/8- | کامرانی-فاطمه        | اوجی نژاد-هوشنگ                     | 1+1+190V              |    |      |                    |                      |           |                    |                      |                                                  |                                               |                                          |    |   |
|    |                  |                      |                                     |                       |    |      |                    |                      |           |                    |                      |                                                  |                                               |                                          |    |   |

۱- ابتدا در لیست پرستار / بهیار ، پرستار فعلی را در لیست جستجو نمایید تا لیست بیماران آن نمایش داده شود.
۲- سپس بیمار موردنظر را انتخاب نمایید.
۳-دکمه انتقال به چپ ( > ) را انتخاب نمایید.

مجددا مطابق آموزش های فوق نسبت به اختصاص بیمار به پرستار اقدام نمایید.

## √ تغییر سطح مراقبتی بیمار

جهت تغییر سطح مراقبتی بیماران حاضر در بخش مطابق تصویر مراحل زیر را انجام دهید :

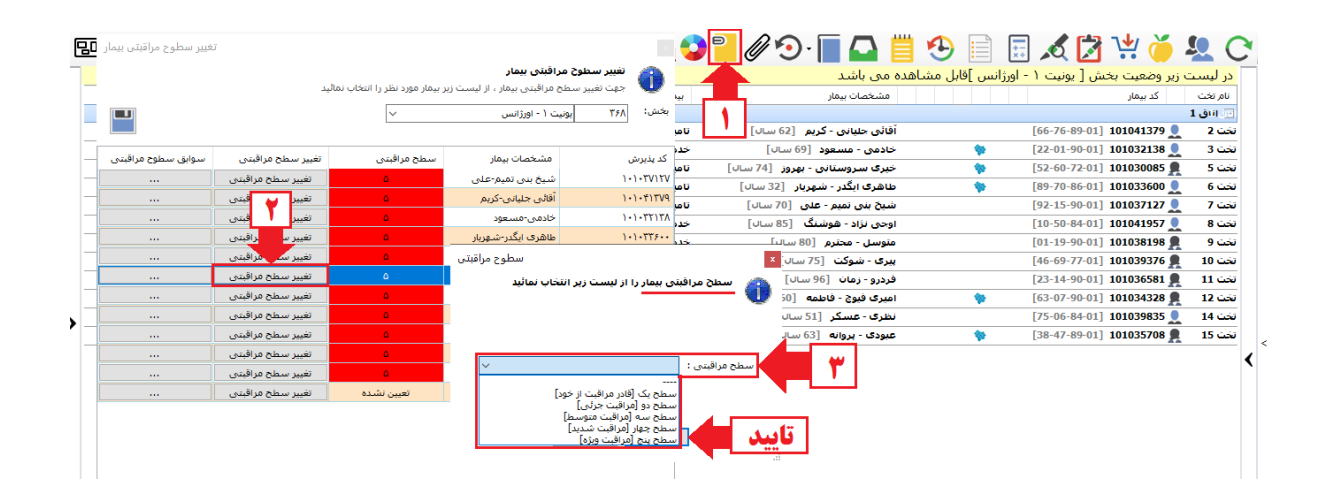

۱– در نوار منو بالا، آیکن **سطح مراقبتی بیمار** را انتخاب نمایید. ۲– در لیست بیماران بخش موردنظر ،جهت بیمار موردنظر، دکمه **تغییر سطح مراقبتی** را انتخاب نمایید. ۳–سطح مراقبتی بیمار را انتخاب نمایید.

۴-در انتها دکمه تایید را جهت ثبت انتخاب نمایید.

✓ مشاهده سوابق سطوح مراقبتی

| 2   | غییر سطوح مراقبتی بیمار 🗖 | ĩ                 |             |                                   |                             |      | 2 🎴 🖉            | ? 🖸 - 🚺 - 🕑                 | 🗒 🔁 📄 📰                |
|-----|---------------------------|-------------------|-------------|-----------------------------------|-----------------------------|------|------------------|-----------------------------|------------------------|
| 1   |                           |                   |             |                                   | تغيير سطوح مراقبتى بيمار    |      |                  | می باشد                     | · اورژانس ]قابل مشاهده |
|     | _                         | ٦                 | نتخاب نمائب | ، از لیست زیر بیمار مورد نظر را ا | جهت تغيير سطح مراقبتى بيمار | U    | بي               | مشخصات بيمار                |                        |
|     |                           |                   |             | ~                                 | ۳۶۸ یونیت ۱ - اورژانس       | بخش: |                  |                             |                        |
| 1   | _                         |                   |             |                                   |                             |      | ان] تام          | قائہ، جلبانہ، - کریم: 621 س | )Ĩ                     |
|     |                           | تغيير سطح مراقبتى |             | سوابق سطوح مراقبتى                |                             |      |                  |                             | ×                      |
| -   |                           | تغيير سطح مراقبتى |             |                                   |                             |      |                  | ى                           | شیخ بنی تمیم-عد        |
|     |                           | تغيير سطح مراقبتى |             |                                   |                             |      |                  |                             |                        |
| •   |                           | تغيير سطح مراقبتى |             | ثبت كننده                         | تاريخ خاتمه                 |      | تاريخ شروع       | بخش                         | سطح مراقبتی            |
| ŀ   |                           | تغيير سطح مراقبتي |             | كشاورز-فهيمه                      |                             |      | 11:17 14+1/+7/7+ | يونيت ۱ - اورژانس           | ٥                      |
| -   |                           | تغيير سطح مراقبتى |             |                                   |                             |      |                  |                             | -                      |
| 1   |                           | تغيير سطح مراقبتي |             |                                   |                             |      |                  |                             | -                      |
| -   |                           | تغيير سطح مراقبتي |             |                                   |                             |      | ***              | _                           | -                      |
| . ' |                           | تغيير سطح مراقبتى |             |                                   |                             | ات   | وابق تعيير       |                             | -                      |
| 1   |                           | تغيير سطح مراقبتي |             |                                   |                             |      |                  |                             | -                      |
| 1   |                           | تغيير سطح مراقبتي |             |                                   |                             |      |                  |                             | -                      |
|     |                           | تغيير سطح مراقبتى |             |                                   |                             |      |                  |                             |                        |
|     |                           | تغيير سطح مراقبتي | 6           |                                   |                             |      |                  |                             |                        |

✓ انتخاب پرستار در بخش بستری در زمان ثبت خدمات از جمله خدمات درمانگاهی،
اسکوپی، تخت های ستاره دار و...

| در لیست زیر وضعیت بخش [ اطفال سـه ]قابل |                   |  |  |  |  |  |
|-----------------------------------------|-------------------|--|--|--|--|--|
| 1401/05/01 23:30                        | تاريخ ثبت :       |  |  |  |  |  |
| ۱۳ اطفال سه                             | بخش:              |  |  |  |  |  |
| ~                                       | پزشک:             |  |  |  |  |  |
| عمومى                                   | تخصص:             |  |  |  |  |  |
| × -                                     | نقش پزشک:         |  |  |  |  |  |
| ~                                       | پزشـک<br>درخواست: |  |  |  |  |  |
|                                         | خدمات بيمار       |  |  |  |  |  |
| ··· • * +                               | کد:               |  |  |  |  |  |
| ~                                       | نامر:             |  |  |  |  |  |
| غیر ارجاعی 🗸                            | تعداد:            |  |  |  |  |  |
| فه آزاد 📃 آزاد مکمل                     | 📃 ارائه با تعر    |  |  |  |  |  |
| ۷۶۶,۰۰۰ ریال                            | تعرفه:            |  |  |  |  |  |
|                                         | یادداشت:          |  |  |  |  |  |
| ~                                       | پرستار:           |  |  |  |  |  |
| ن پرستاری: ۶۱۷۶۰۰۷                      | شغل : -           |  |  |  |  |  |
| خودکار 🗸                                | تمام وقت:         |  |  |  |  |  |

✓ انتخاب پرستار در بخش های درمانگاهی مرتبط (سرپایی)، دیالیز،تالاسمی و... در
زمان ثبت خدمات از جمله خدمات درمانگاهی، اسکوپی،تخت های ستاره دار و...

.... P - \* + کد:

| ~                             | نامر:           |
|-------------------------------|-----------------|
| غیر ارجاعی 🗸                  | تعداد: ן        |
| ه آزاد 📃 آزاد مکمل 📃 نام کامل | 📃 ارائه با تعرف |
| ريال -                        | تعرفه:          |
|                               | يادداشت:        |
| ×                             | پرستار:         |
| ن پرستارى: -                  | شغل: -          |